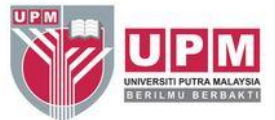

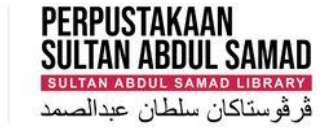

## - SCOPUS AUTHOR ID -HOW TO MERGE MULTIPLE IDs

Research and Information Services Division

# SCOPUS AUTHOR IDENTIFIERS (IDs)

- Scopus Author ID is automatically assigned when you publish two or more works in a journal indexed by Scopus.
- The algorithm generates your ID based on your name, email, affiliation, subject area, citations and co-authors.
- You may have more than one ID generated if you have published with variant names and affiliations.
- Having a Scopus Author ID allows you to easily see a list of your publications and view citation metrics such as h-index measures, citation counts, publications and co-authors.
- Scopus Author ID can be linked to ORCID so publications can be imported into your ORCID.

# HOW TO ACCESS SCOPUS?

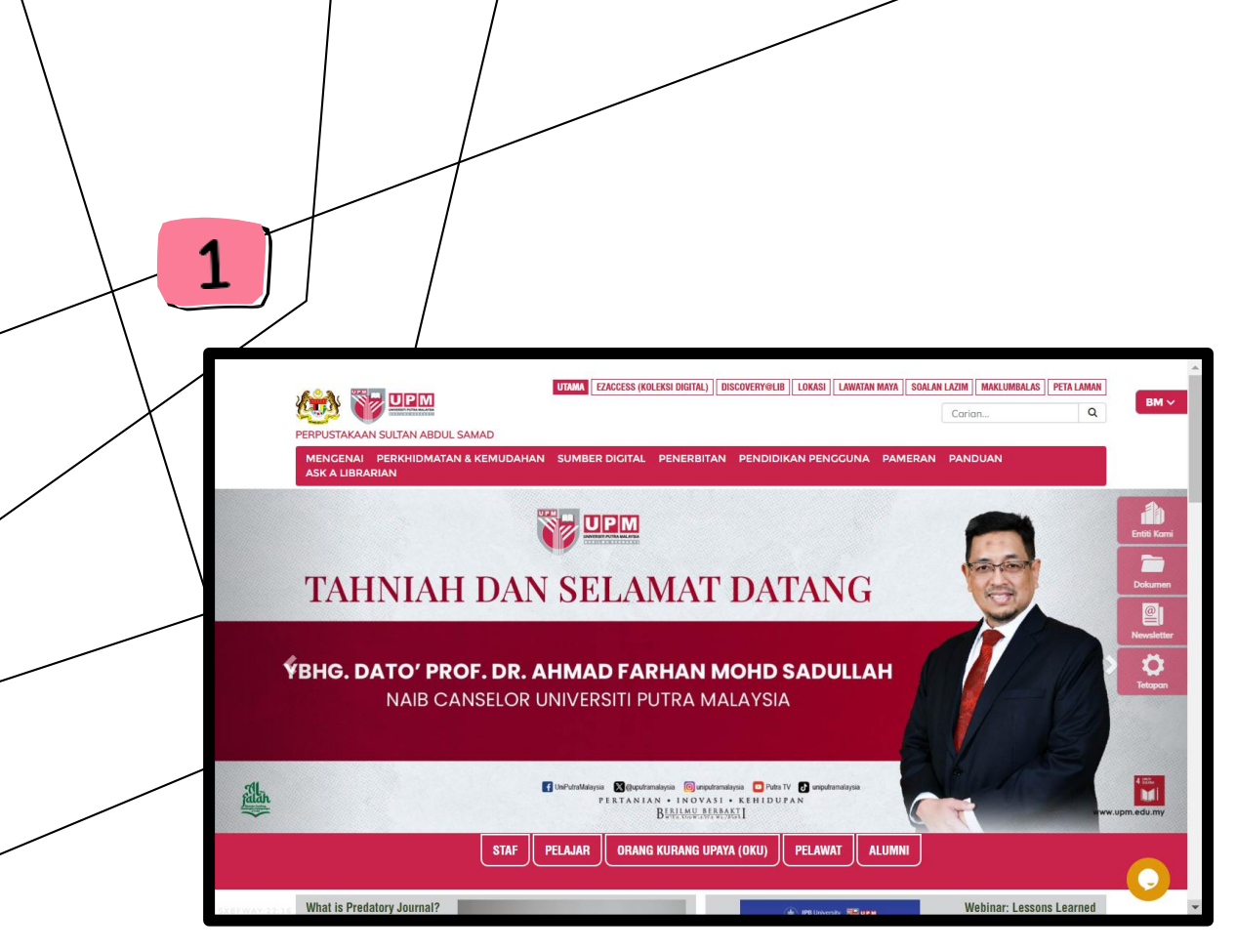

Go to the library website https://lib.upm.edu.my Scroll down to the bottom right side and click OpenAthens icon

2

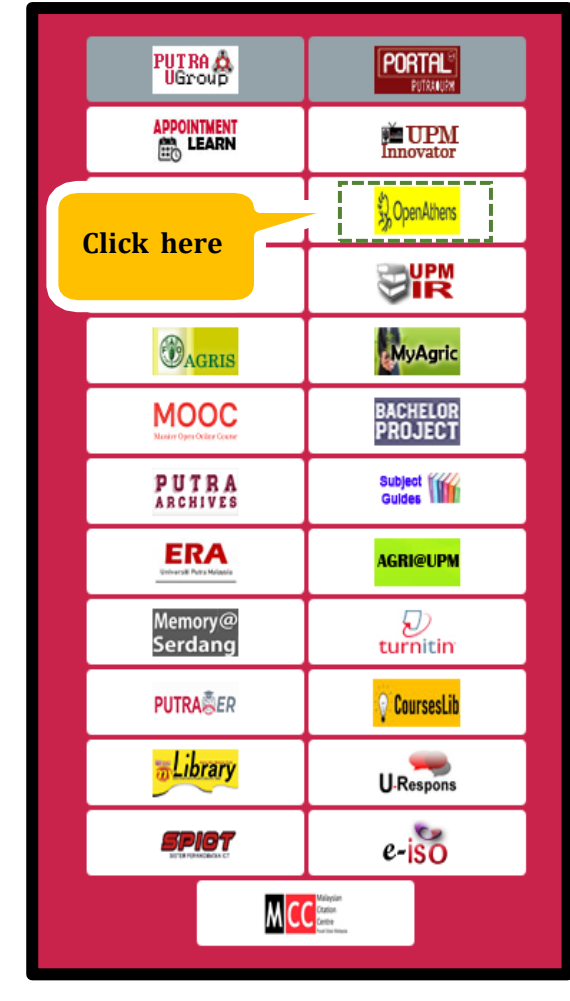

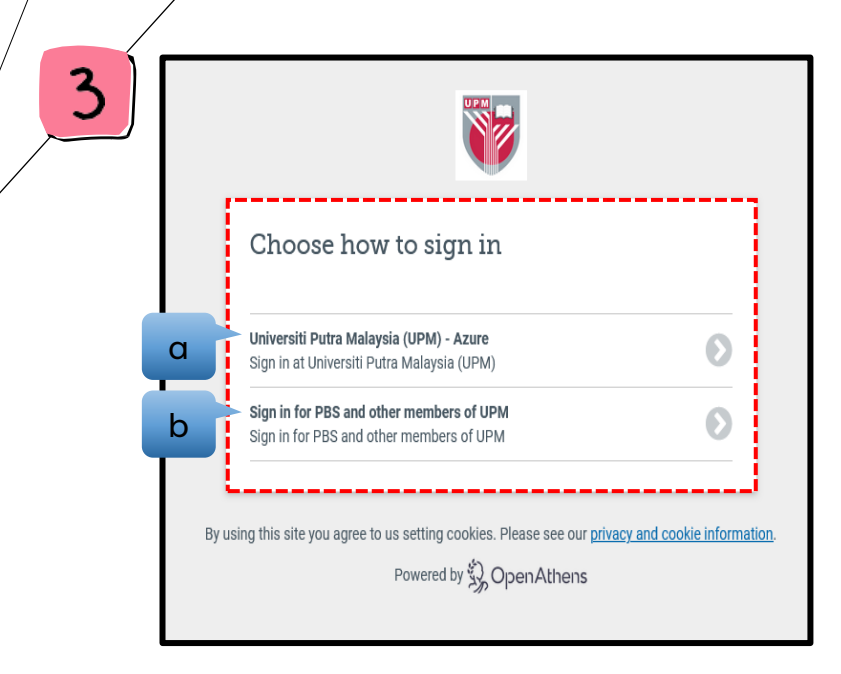

Choose how to sign in:

- a. for UPM's student & staffs
- b. for students of Putra Business School (PBS) and other members of UPM

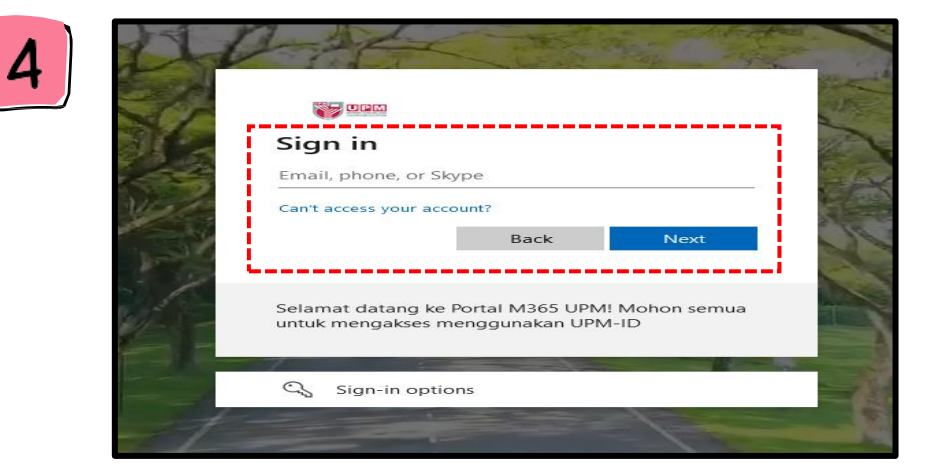

for UPM's student & staffs sign in using your UPM email and UPM ID password

| Sign in with an C<br><sup>Username</sup> | )penAthens account   |      |
|------------------------------------------|----------------------|------|
| Email address or us                      | ername               |      |
| Password                                 |                      |      |
| Password                                 |                      | Show |
|                                          | Sign in              |      |
|                                          | Problems signing in? |      |

for students of Putra Business School (PBS) username: upmpbsnumber password: UPM\_passportnumber

| 5 | MyAthens                        |                                                                                                    | ۵ | 6      | ٠٠٠                                                                                                    | HORE A 2 ONLINE MIDIAASES EASCO DISCOVERY SERVICE (EDG.) LOCATION WITHIN TOUR   FAIL   FEEDMACK   STIT WAY<br>Search                           |                             |
|---|---------------------------------|----------------------------------------------------------------------------------------------------|---|--------|----------------------------------------------------------------------------------------------------|----------------------------------------------------------------------------------------------------|-----------------------------|
|   | Universiti Putra Malaysia (UPM) | Contact my institution<br>Perpustakaan Sultan Abdul Samad (PSAS) UPM<br>Ibdeuem selumy<br>+603-9769 8642 |   |        | SUTAN ABOUT SARAO LIBRARY<br>ABOUT SERVICES & FACILITIES DICITAL RESOURCES PUBLICATION USER EDUCATION EXHIBITION CUIDE ASKALIBR<br>* + DIGITAL RESOURCES + Online Databases<br>A - Z Subscribed Online Databases                                                                                                    | SEE ALSO<br>A - Z Subscribed Online Databases<br>Subscribed Databases by Chation and Informetrics Center                                       | D<br>Our Ent                |
|   | 요 Research zone<br>온 Account    | https://lb.uom.edu.mv/<br>SULTAN ABDUL SAMAD LIBRARY_A - Z Subscribed Online                             |   |        | A B C D E F G H I J K L M N D P Q R S L U V V X Y Z >      S      Montanti S to exoto the third program of pathoes holders are for a young to inverse to foregoing and the pathoese. Montanti S and S and S a                                                                                                    | Directory of Open Access Journals (DOA)) Open Access Journals Open Access Books Open Access Books Wyturnal Wyturnal Wyturnal Wyturnal Wyturnal | Docume<br>Newslet<br>Settin |
|   |                                 | Databases<br>A - Z Subscribed Online Databases                                                           |   |        | Keeks Units Links 11     Manual Section 2014 (2014) 2014 (2014) 2014 (2014)     Manual Section 2014 (2014) 2014 (2014) 2014 (2014) 2014 (2014) 2014     Manual Section 2014 (2014) 2014 (2014) 2014 (2014) 2014     Manual Section 2014 (2014) 2014 (2014) 2014 (2014) 2014     Manual Section 2014 (2014) 2014 (2014) 2014 (2014) 2014     Manual Section 2014 (2014) 2014 (2014) 2014     Manual Section 2014 (2014) 2014 (2014) 2014     Manual Section 2014 (2014) 2014 (2014) 2014     Manual Section 2014     Manual Section 2014     Manuu                                                                                                    | SULTAN KOUL SAMO LIBRARY                                                                                                    |                             |
|   |                                 |                                                                                                    |   |        | i Normada, Staalay and Antoneouski<br>i Normada, Staalay and Antoneouski<br>i Normada, Staalay and Antoneouski<br>i Normada, Staalay and Antoneouski<br>i Normada, Staalay and Antoneouski<br><b>Staalay</b> and Antoneouski<br><b>Staalay</b> and Antoneouski<br><b>S</b> | Universite Primo Mologica<br>14900 UPM Sorthong<br>Sebinger Danié Elican<br>♥ 03.9769.8642<br>■ 03.9769.4747<br>♥ 16@epm.edu.my                |                             |
|   | «                               |                                                                                                    |   | Scopus | Image (2017). 2017     Monte and Cardinal     Market and Cardinal     Market and     Market and     Market and     Market and     Market and                                                                                                    | 33K with System of relations lated                                                                                                    | _                           |

Click on A-Z Subscribed Online Databases menu to get the list of all subscribed journals and databases. Click the letter 'S' or you can scroll down to search SCOPUS and click Scopus.

# HOW TO MERGE SCOPUS MULTIPLE IDs ?

| Brought t | to you by Ur<br>Scopus | niversiti Putra Malaysia                                | Q Search Lists                                                                                    | Sources SciVal ↗ | ⑦         | Create account Sign in                                    |                                                    |                         |
|-----------|------------------------|---------------------------------------------------------|---------------------------------------------------------------------------------------------------|------------------|-----------|-----------------------------------------------------------|----------------------------------------------------|-------------------------|
|           |                        | Start exploring<br>Documents Authors Researcher Discove | New<br>ry Organizations                                                                           |                  | Searc     | h tips ⑦                                                  |                                                    |                         |
|           |                        | Search within<br>Article title, Abstract, Keywords      | Search documents *<br>No search terms entered. Enter one or more search terms a<br>ument search > | nd click Search. | Reset Sea | arch Q                                                    | 1. Sign in / Sig<br>with Scopus u<br>your organize | yn up<br>using<br>ation |
|           |                        | Search History Saved Searches                           | Start searching and your history will appear here                                                 | . If you         |           |                                                           | email                                              |                         |
| Ā         | About Scop             | pus Lan                                                 | need help to start searching, see our search tips.                                                | Customer Ser     | vice      | Activate Windows —<br>Go to Settings to activate Windows. |                                                    |                         |

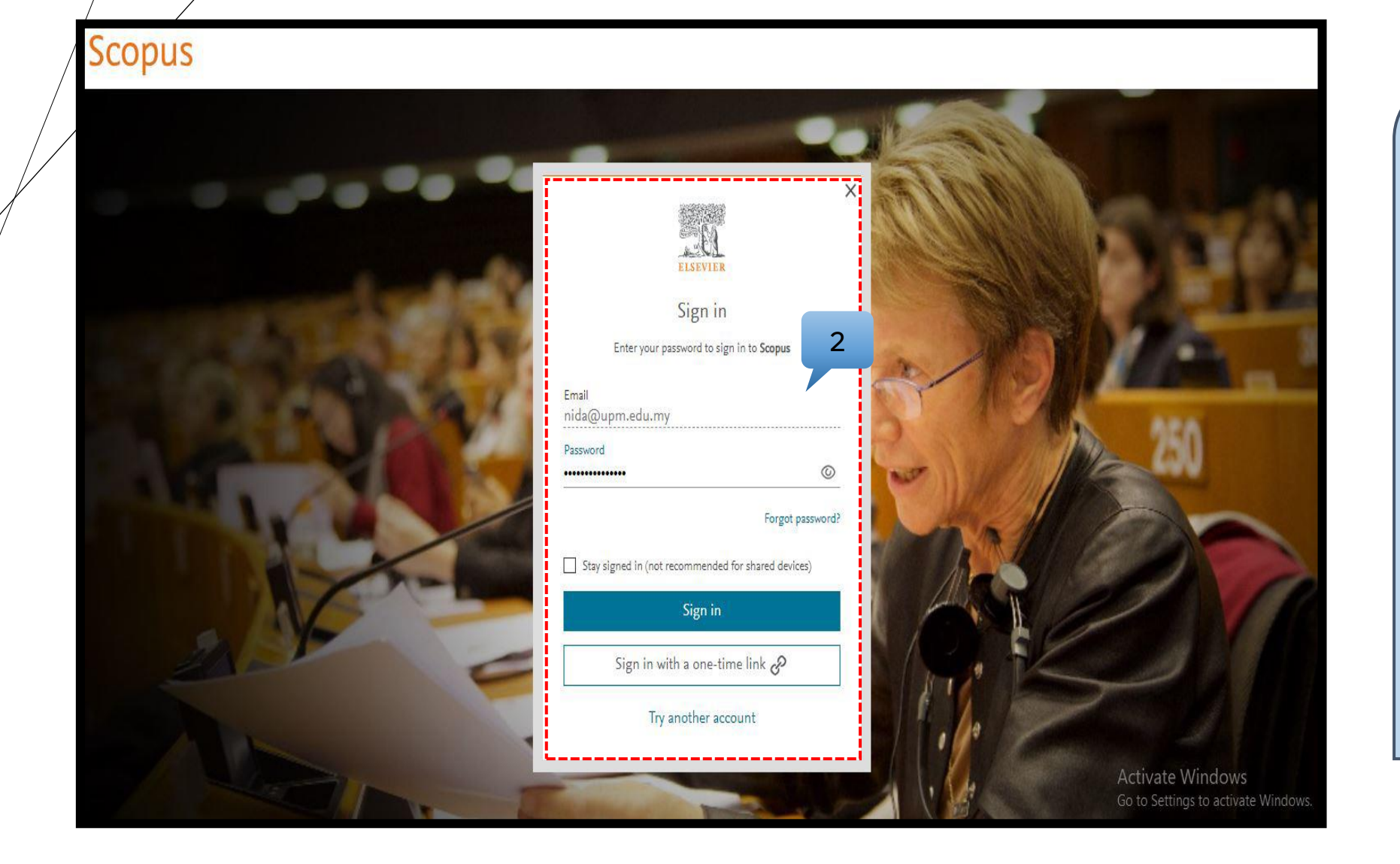

### 2. Type your Email and Password

Example: Email: nida@upm.edu.my Password: abc\_123

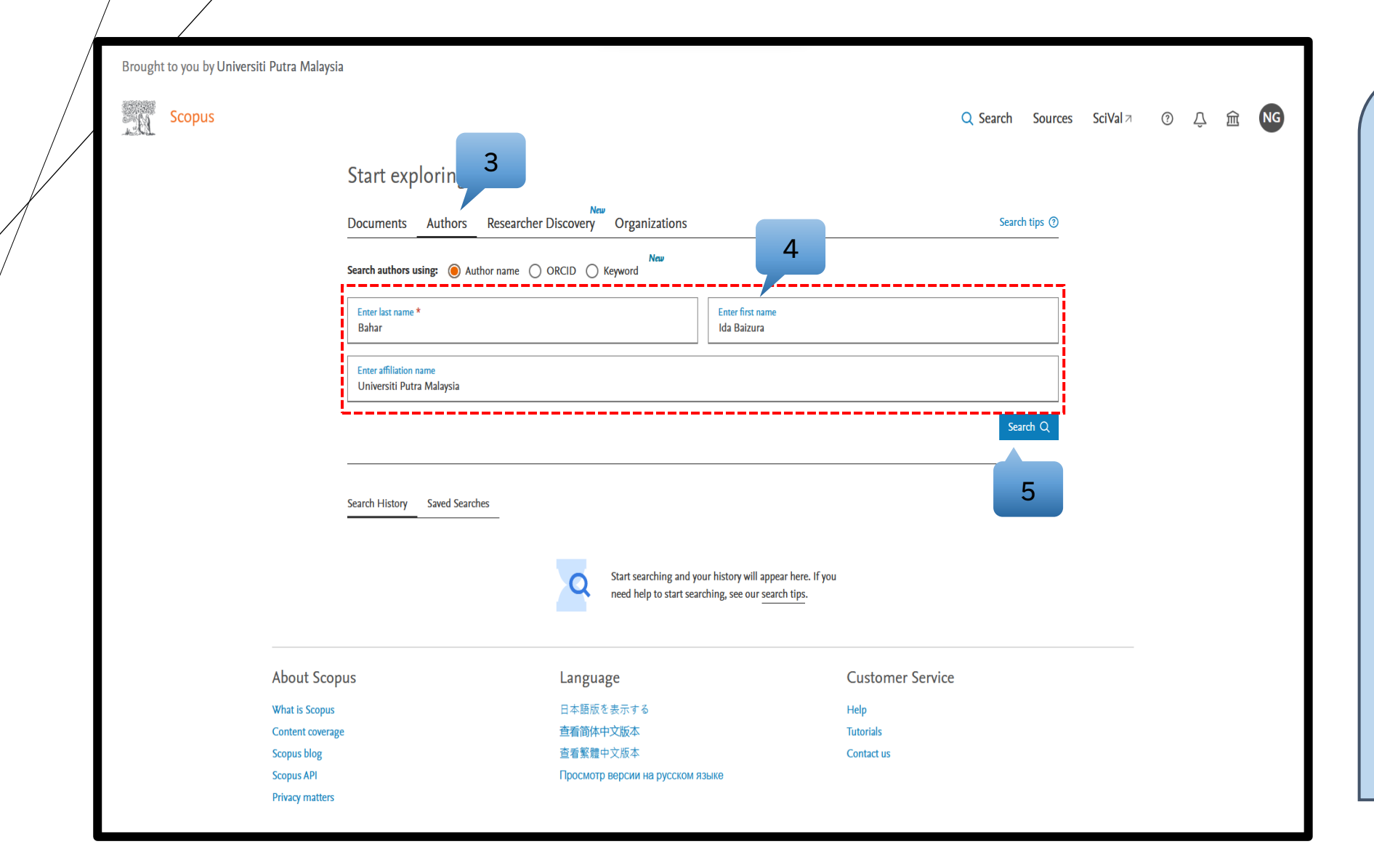

### 3. Click Authors

### 4. Type your last name, first name and affiliation name

#### 5. Click Search

#### Example:

Last name: Bahar First name: Ida Baizura Affiliation name: Universiti Putra Malaysia

<sup>(</sup>Dr. Ida Baizura Bahar)

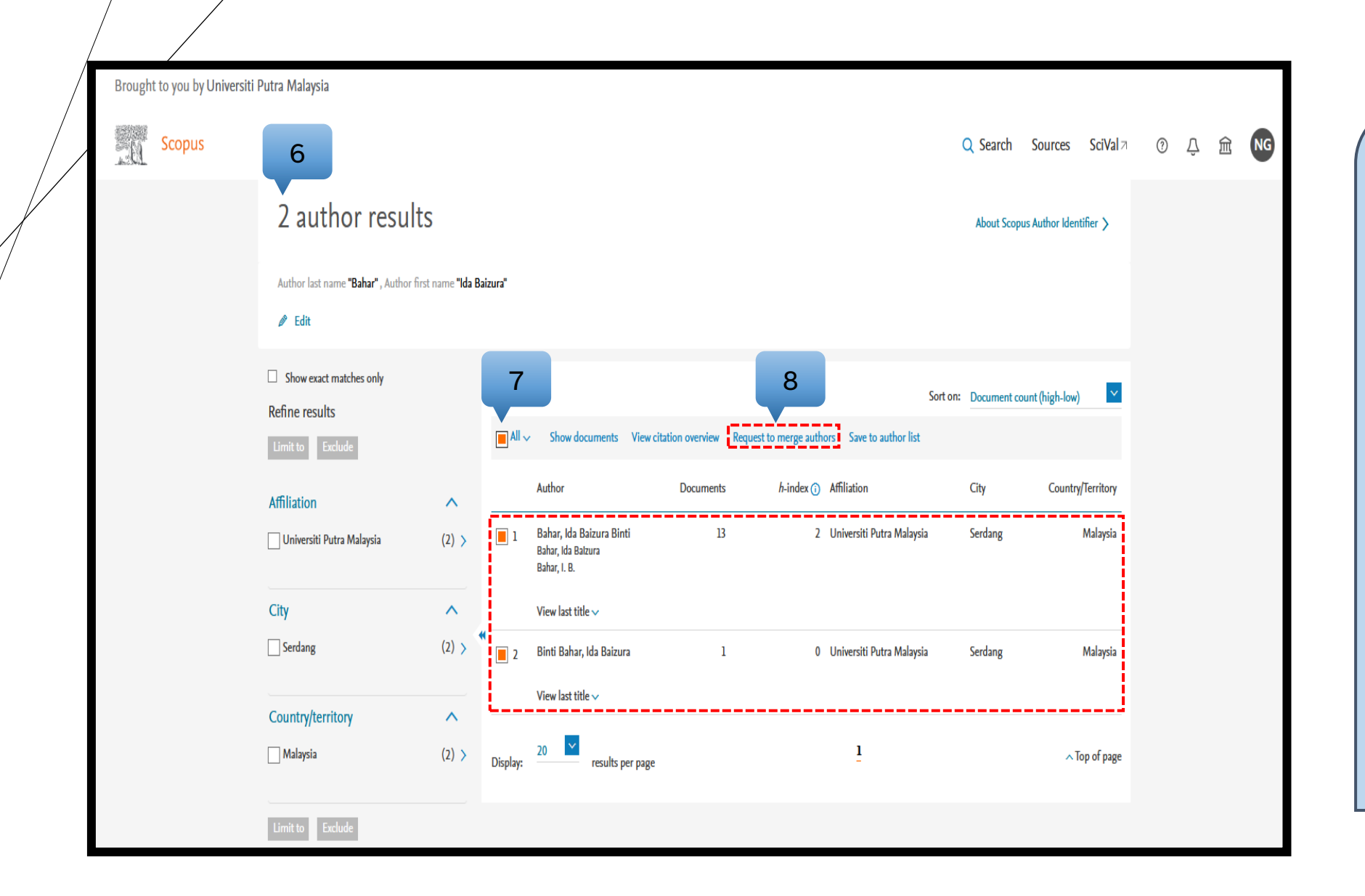

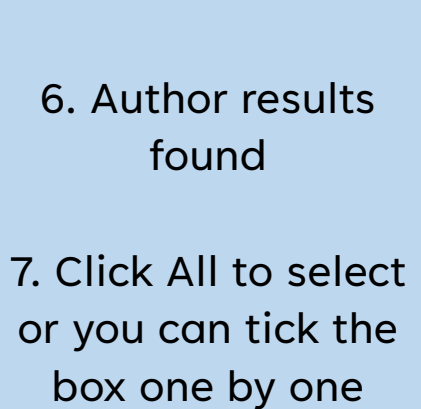

8. Click request to merge authors

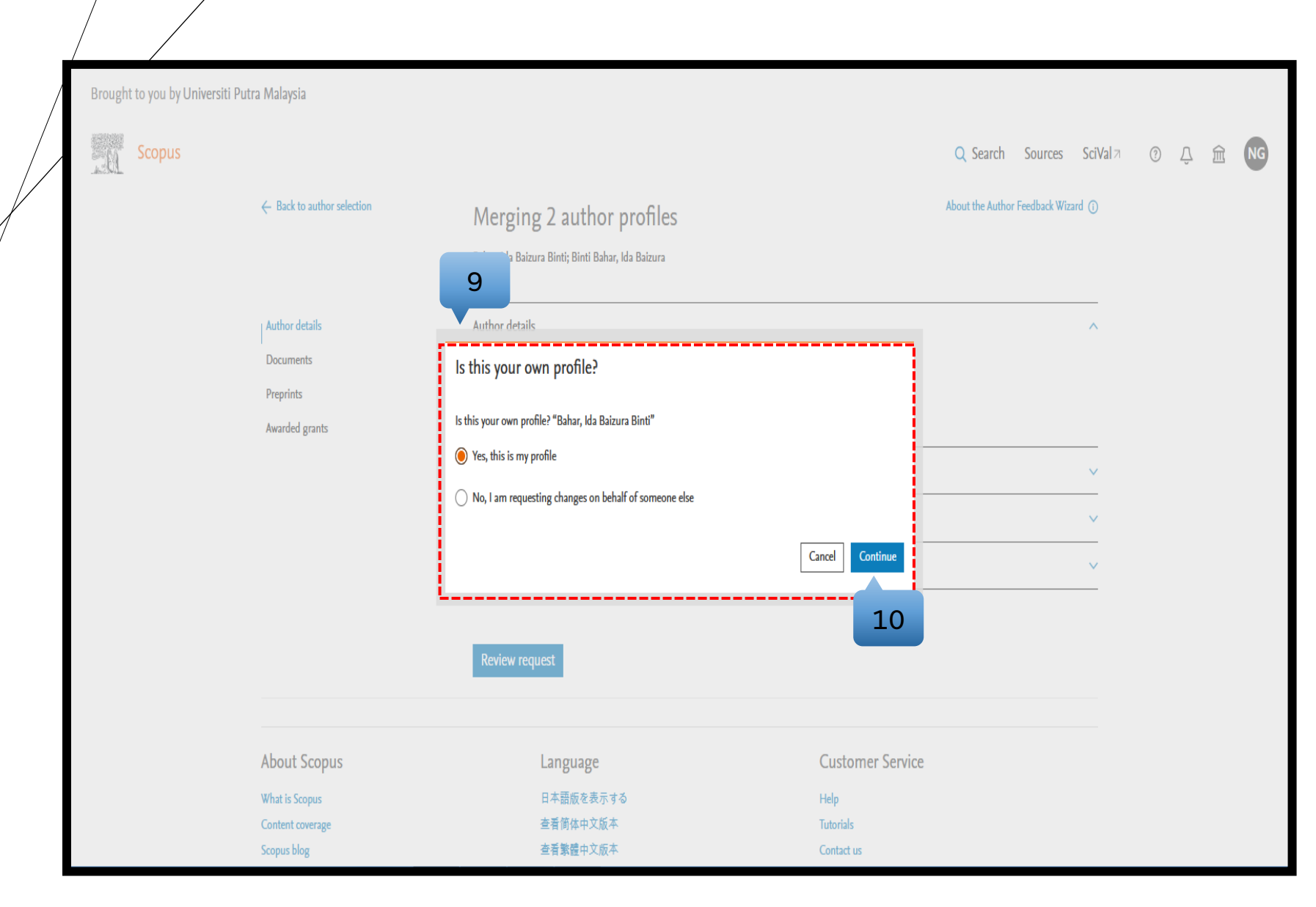

9. Select option:

i) If you are editing your own ScopusAuthor ID, then select1st option (Yes, this is my profile)

ii) If you are editing
on behalf of someone
else, then select 2nd
option (No. I'm
requesting changes
on behalf of someone
else)

### 10. Click Continue

|                            | Author details                                                                                                    |                                                                                                    |                     |
|----------------------------|----------------------------------------------------------------------------------------------------|----------------------------------------------------------------------------------------------------|---------------------|
|                            | Documents                                                                                                    | < Previous 1 2 Next > Display 10 results V                                                                                                    |                     |
|                            | Preprints                                                                                                    |                                                                                                    |                     |
|                            | Awarded grants                                                                                                    | Are any documents missing ? Search for missing documents in Scopus                                                                                                    |                     |
|                            | 11                                                                                                    | 0 Preprints V                                                                                                    |                     |
|                            | · · · · · · · · · · · · · · · · · · ·                                                                                                    |                                                                                                    | -                   |
|                            | Search for a missing document                                                                                                    | x                                                                                                    |                     |
|                            | Please be aware that some documents might no                                                                                                    | ot be in Scopus at the moment and therefore will not be shown.                                                                                                    |                     |
|                            | Search within<br>All Fields                                                                                                    | ✓ Search documents *                                                                                                    |                     |
|                            |                                                                                                    | Cancel Search                                                                                                    |                     |
|                            |                                                                                                    |                                                                                                    |                     |
|                            | Scopus blog                                                                                                    |                                                                                                    | -1                  |
|                            | Scopus API<br>Privacy matters                                                                                                    | Просмотр версии на русском языке                                                                                                    |                     |
|                            |                                                                                                    |                                                                                                    |                     |
| ELSEVIER Terms             | s and conditions 71 Privacy policy 71                                                                                                    |                                                                                                    | <mark></mark> RELX™ |
| All con<br>access<br>We us | ntent on this site: Copyright $\bigcirc$ 2024 Elsevier B.V. $\neg$ , it<br>s content, the Creative Commons licensing terms app<br>se cookies to help provide and enhance our service an | ts licensors, and contributors. All rights are reserved, including those for text and data mining, Al training, and similar technologies. For all open<br>ly.<br>d tailor content.By continuing, you agree to the use of cookies 7. |                     |
|                            |                                                                                                    |                                                                                                    |                     |

11. If you have a missing document, you can search and add related document

| Brought to you by Universiti | Putra Malaysia                                             |                                                                                                    |                                                                             |                                                                          |              |   |        |    |
|------------------------------|------------------------------------------------------------|----------------------------------------------------------------------------------------------------|-----------------------------------------------------------------------------|--------------------------------------------------------------------------|--------------|---|--------|----|
| Scopus                       |                                                            |                                                                                                    |                                                                             | Q Search Sources                                                         | SciVal 7     | ? | 〕<br>命 | NG |
|                              | ← Back to author selection                                 | Merging 2 author profiles<br>Bahar, Ida Baizura Binti; Binti Bahar, Ida Baizura                                                                                      |                                                                             | About the Author Feedback Wi                                             | zard (i)     |   |        |    |
|                              | Author details<br>Documents<br>Preprints<br>Awarded grants | Author details Preferred Name Bahar, Ida Baizura Binti Current organization Universiti Putra Malaysia                                                                | ~                                                                           | 12                                                                       | ^            |   |        |    |
|                              |                                                            | 14 Documents         All       Bahar, Ida Balzura Binti (13)         Behar, Ida Balzura (1)         Review and remove any documents that do not belong to this merge |                                                                             | Sort by Year (newest)                                                    | ^            |   |        |    |
|                              |                                                            | Document title Yin-Yang Concept of Healing in Tan Twan Eng''s Trauma Fictions X Remove from merge                                                                    | Authors<br><b>Bahar, I.B.</b> , Hou, X.,<br>Omar, N.,Kaur, H.               | Source<br>World Journal of English<br>Language<br>13(6), pp. 80-87       | Year<br>2023 |   |        |    |
|                              |                                                            | Unearthing the Social Oppression of Muslim Identity under American Imperialism in<br>The Submission by Amy Waldman<br>X Remove from merge                            | <b>Bahar, I.B.</b> ,<br>Fakhrulddin, S.R.N.,<br>Zainal, Z.I.,Awang,<br>M.E. | International Journal of<br>Arabic-English Studies<br>23(1), pp. 361-376 | 2023         |   |        |    |
|                              |                                                            | Review request                                                                                                    |                                                                             |                                                                          | ·            |   |        |    |

12. Review documents / publications for each profile. You can review or remove unrelated document

13. Click Review request

\*This is to ensure that only your publication will appear under your profile

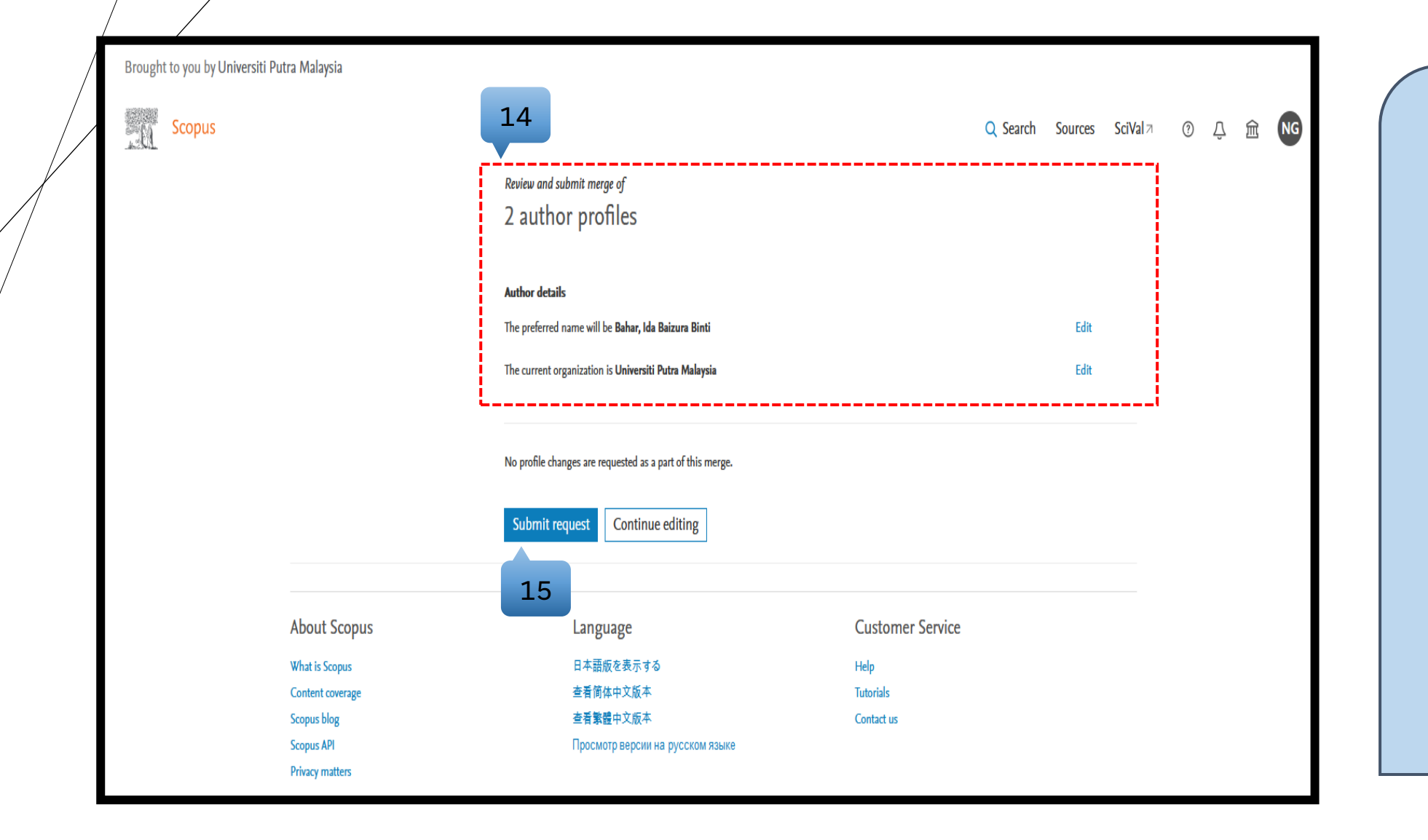

14. Review and submit merge of author profile

## 15. If no profile changes you can click submit request

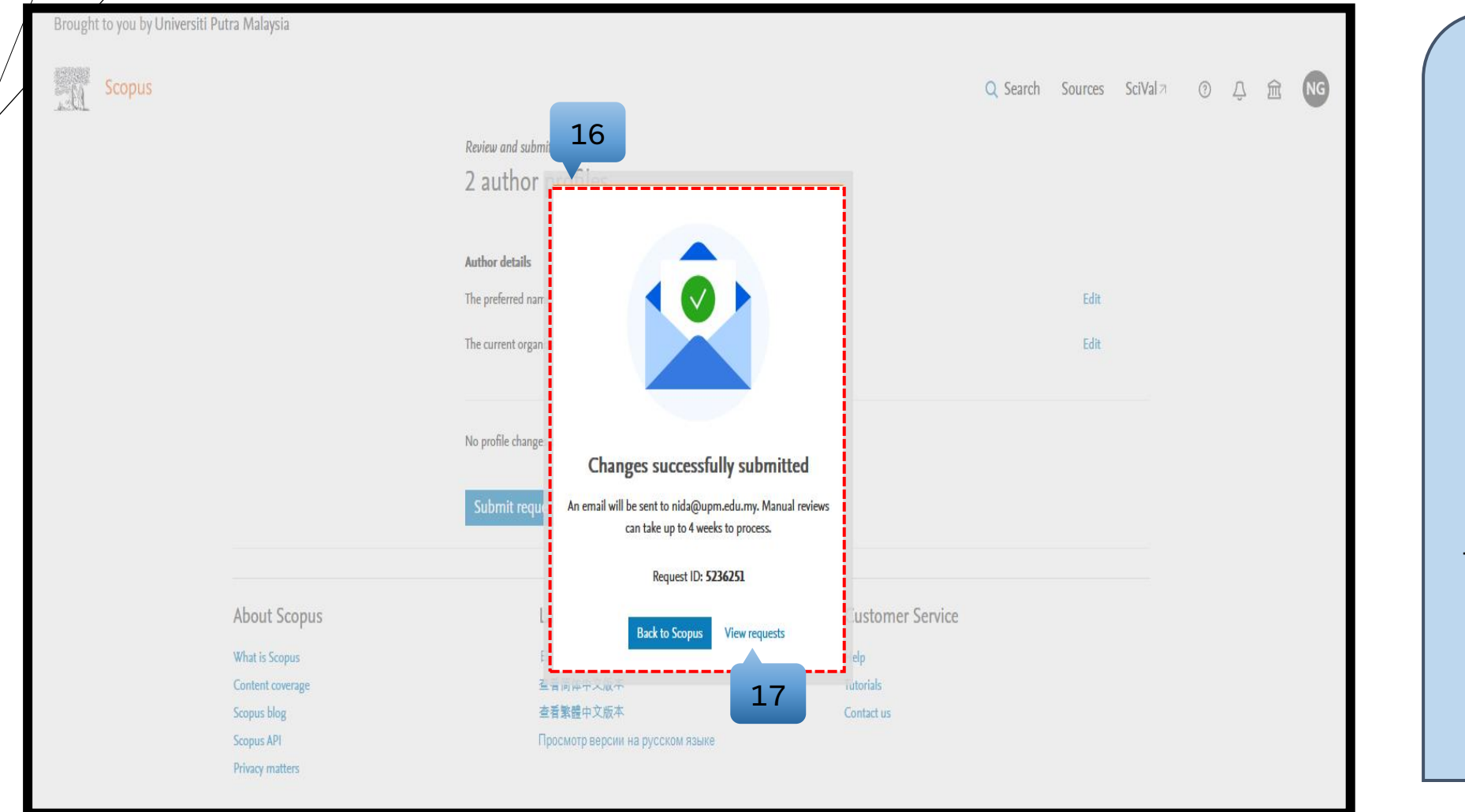

16. Changes successfully submitted 17. Click View request \*Manual reviews can take up to 4 weeks to process

| / |                                 |                     |                            |                                                |              |                                         |                 |                    |
|---|---------------------------------|---------------------|----------------------------|------------------------------------------------|--------------|-----------------------------------------|-----------------|--------------------|
|   | Brought to you by Universiti Pu | ıtra Malaysia       |                            |                                                |              |                                         |                 |                    |
| / | Scopus                          |                     |                            |                                                |              | Q Search Sources So                     | iVala () 🗘 🏛 Ng |                    |
|   | nida's dashboa                  | ard 18              |                            |                                                |              |                                         |                 |                    |
|   |                                 | Author Fee          | edback correction requests | 5                                              | Status All   | ✓ Sort by Date created (latest first)   | /<br>/          |                    |
|   |                                 | Request ID          | Author Profile name        | Email address 🕥                                | Date created | Statu                                   | s<br>-          | 18. View reques    |
|   |                                 | <pre>5236251 </pre> | Bahar, ida Baizura Binti   | uida@upm.edu.my                                | 08 jan 2024  | In Progres                              | S<br>           | Status: In Progres |
|   |                                 | Institution         | Profile Wizard correction  | requests                                       | Status All   | ✓ Sort by Date created (latest first) ∧ | -<br>-          |                    |
|   |                                 | Request ID          | Institution Profile name   | Email address @                                | Request type | Date created Statu                      | 5 -             |                    |
|   |                                 | < Previous 1        | Next >                     | create a new one none tree institution Provinc | , Wildiu     | Display S results                       | -               |                    |
|   |                                 | Scopus su           | pport requests             |                                                | Status All   | ✓ Sort by Date created (latest first)   | <u>~</u>        |                    |
|   |                                 | Reference Number    |                            | Subject                                        | Date created | Sta                                     | tus             |                    |

| =    | <b>M</b> ( | C Search in máil O Away 🕐 🛞 🏥 🕎 🛄                                                                                                    | ■ 🧕    |
|------|------------|----------------------------------------------------------------------------------------------------|--------|
|      | ÷          |                                                                                                    | 3      |
| Mail |            | Re: 5236251 - Scopus Author Feedback [240108-009395] External Internal Internal Internal Internal Internal                                                                                                    | 2      |
| Chat | :          | Scopus Author Feedback «scopusauthorfeedback@elsevier.com> Mon, Jan 8, 12:54 PM (6 days ago) 📩 🕤 : to me 👻                                                                                                    | : Ø    |
| Meet |            | Dear customer,                                                                                                    | -      |
|      |            | Thank you for contacting Scopus Author Feedback. This is an automated acknowledgement to confirm that we have successfully received your request for an amendment to the specified author profile.                                                                                                    |        |
|      |            | For all future correspondence regarding this request, please quote your unique reference number provided in the subject header of this email.                                                                                                    | +      |
|      |            | Please be advised that it may take up to seven days before your requested changes appear online. We appreciate your patience in this matter. If we require further information about your inquiry, we will contact you at the email address provided within two working days. If the information you have provided is sufficient and allows us to process your request, we will only contact you pon completion.                                                                                      |        |
|      |            | To learn more about the Scopus author profiles, citation counting and our content policy, please visit our help files at https://service.elsevier.com/app/overview/scopus/.                                                                                                    |        |
|      |            | Kind regards                                                                                                    |        |
|      |            | The Scopus Author Eoodback Team                                                                                                    |        |
|      |            | The Scopus Author Feedback ream                                                                                                    |        |
|      |            | From: nida ghazali                                                                                                    | -      |
|      |            | Date: 08/01/2024 04.54 AM                                                                                                    |        |
|      |            | creating request                                                                                                    |        |
|      |            |                                                                                                    | -      |
|      |            | Inis email is for use by the intended recipient and contains information that may be contidential. If you are not the intended recipient, please notify the sender by return email and delete this email from your indox. Any unauthorized use or distribution of this email, in whole or in part, is strictly prohibited and may be unlawful. Any price quotes contained in this email are merely indicative and will not result in any legally binding or enforceable obligation. Unless explicitly |        |
|      |            | designated as an intended e-contract, this email does not constitute a contract offer, a contract amendment, or an acceptance of a contract offer.                                                                                                    |        |
|      |            | Elsevier Limited. Registered Office: 125 London Wall, London, EC2Y 5AS, Registration No. 1982084, Registered in England and Wales. Privacy Policy                                                                                                    |        |
|      |            |                                                                                                    | -      |
|      |            | ( reply ) ( reprived )                                                                                                    |        |
|      |            |                                                                                                    | ,<br>, |
|      |            |                                                                                                    |        |

19. Scopus will send the feedback of your request through your email

| =           | M 0 | imail                                              | Q Search in                                  | n mail                                        | Que N7                                      | <b>平</b>                     | O Awa                               | ay 🔍 🕐 🔅 🏭                               |                               |    |
|-------------|-----|----------------------------------------------------|----------------------------------------------|-----------------------------------------------|---------------------------------------------|------------------------------|-------------------------------------|------------------------------------------|-------------------------------|----|
| 99+<br>Meil | ÷   | 20 🛙                                               | <b>E</b> () (4                               |                                               |                                             | 5.0                          |                                     | 2 of 13,376                              | < >                           | 31 |
|             |     | Scopus Feed                                        | back - Request                               | complete External Inbox ×                     |                                             |                              |                                     |                                          | 8 C                           |    |
| Chat        |     | noreply@scopusfe<br>to me ▼                        | edback.com <u>via</u> amazons                | ses.com                                       |                                             |                              | Sat                                 | ;, Jan 13, 8:50 AM (1 day ago) 🛛 🛧       | <h :<="" td=""><td>ø</td></h> | ø  |
| Meet        |     | Dear nida ghazali,                                 |                                              |                                               |                                             |                              |                                     |                                          |                               |    |
|             |     | Thank you for contacti<br>/authid/detail.url?autho | ng Scopus regarding your<br>orld=56366761900 | author profile correction. We are pleased     | to inform you that your requested profile   | correction has been fully p  | rocessed and your updated profile   | e can be viewed at <u>http://www.sco</u> | <u>pus.com</u>                |    |
|             |     | Should you have furthe                             | er requests, please do not                   | hesitate to contact us at: http://elsevier6.c | custhelp.com/app/ask_scopus/p/8150          |                              |                                     |                                          |                               | +  |
|             |     | Kind regards,<br>Scopus Feedback                   |                                              |                                               |                                             |                              |                                     |                                          |                               |    |
|             |     | www.scopusfeedback.                                | <u>com</u>                                   |                                               |                                             |                              |                                     |                                          |                               |    |
|             |     | This email has been se                             | ent to you by Scopus®, a                     | product of Elsevier B.V., Radarweg 29, 10     | 43NX Amsterdam, The Netherlands, Tel.+      | +31 20 485 3911.             |                                     |                                          |                               |    |
|             |     | © 2010 - 2024 Elsevie                              | r B.V. All rights reserved. I                | Any unauthorized use, reproduction, or tra    | nster of this message or its contents, in a | ny medium, is strictly prohi | ibited. Scopus® is a registered tra | idemark of Elsevier B.V.                 |                               |    |
|             |     | ← Reply                                            | → Forward                                    |                                               |                                             |                              |                                     |                                          |                               |    |
|             |     |                                                    |                                              |                                               |                                             |                              |                                     |                                          |                               |    |
|             |     |                                                    |                                              |                                               |                                             |                              |                                     |                                          |                               |    |
|             |     |                                                    |                                              |                                               |                                             |                              |                                     |                                          |                               |    |
|             |     |                                                    |                                              |                                               |                                             |                              |                                     |                                          |                               |    |
|             |     |                                                    |                                              |                                               |                                             |                              |                                     |                                          |                               | >  |

20. Scopus will send the feedback when the request is complete through your email

| Brought to you by Unive | ersiti Putra Malaysia                                   |                                                                                                    |     |     |    |
|-------------------------|---------------------------------------------------------|----------------------------------------------------------------------------------------------------|-----|-----|----|
| Scopus                  |                                                         | Q Search Sources SciVal 7                                                                                                    | @ 1 | Ĵ Â | NG |
|                         | 1 author rest                                           | About Scopus Author Identifier >                                                                                                    |     |     |    |
|                         | Author last name <b>"Bahar"</b> , Aut                   | or first name <b>"Ida Baizura"</b> , Affiliation <b>"Universiti Putra Malaysia"</b>                                                                                                    |     |     |    |
|                         | Show exact matches only Refine results Limit to Exclude | 21 how documents View citation overview Request to merge authors Save to author list                                                                                                    |     |     |    |
|                         | Affiliation                                             | Author Documents <i>h</i> -index () Affiliation City Country/Territory                                                                                                    |     |     |    |
|                         | Universiti Putra Malaysia                               | (1) > 1 Bahar, Ida Baizura Binti 14 2 Universiti Putra Malaysia Serdang Malaysia<br>Binti Bahar, Ida Baizura<br>Binti Bahar, Ida Baizura                                                                                                    |     |     |    |
|                         | City                                                    | Weight and the second second secon |     |     |    |
|                         |                                                         | Display: 20 results per page 1 ATOP of page                                                                                                    |     |     |    |
|                         |                                                         | Bahar, Ida Baizura Binti O Universiti Putra Malaysia, Serdang, Malaysia S 56366761900 O Connect to ORCID M Is this you? Connect to Mendeley account View more                                                                                                    |     |     |    |
|                         |                                                         | Citations by 20 documents Documents h-index View h-graph View all metrics >                                                                                                    |     |     |    |
|                         |                                                         | Document & citation trends                                                                                                    |     |     |    |
|                         |                                                         | Analyze author output     Citation overview     View all Topics       14 Documents     Author Metrics     Cited by 20 documents     0 Preprints     23 Co-Authors     4 Topics     0 Awarded Grants                                                                                                    |     |     |    |
|                         |                                                         | 14 documents                                                                                                    |     |     |    |
|                         |                                                         | Export all <> Save all to list     Sort by Date (newest)     > View list in search results format       Article - Open access     > View references     > View references       Yin-Yang Concept of Healing in Tan Twan Eng's Trauma Fictions     0     \$ Set document alert                                                                                                    |     |     |    |
|                         |                                                         | Hou, X., Omar, N., Kaur, H., Banar, I.B. Citations World Journal of English Language, 2023, 13(6), pp. 80–87                                                                                                    |     |     |    |

21. You are now successfully merging your Scopus Author ID

# THANK YOU

**Research and Information Services Division** 

Sultan Abdul Samad Library

University Putra Malaysia

03 9769 4759

psas\_sp@upm.edu.my